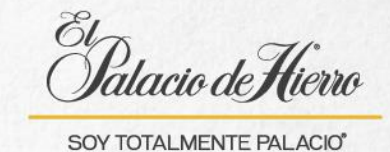

## ¿Cómo realizar un Arqueo en POS?

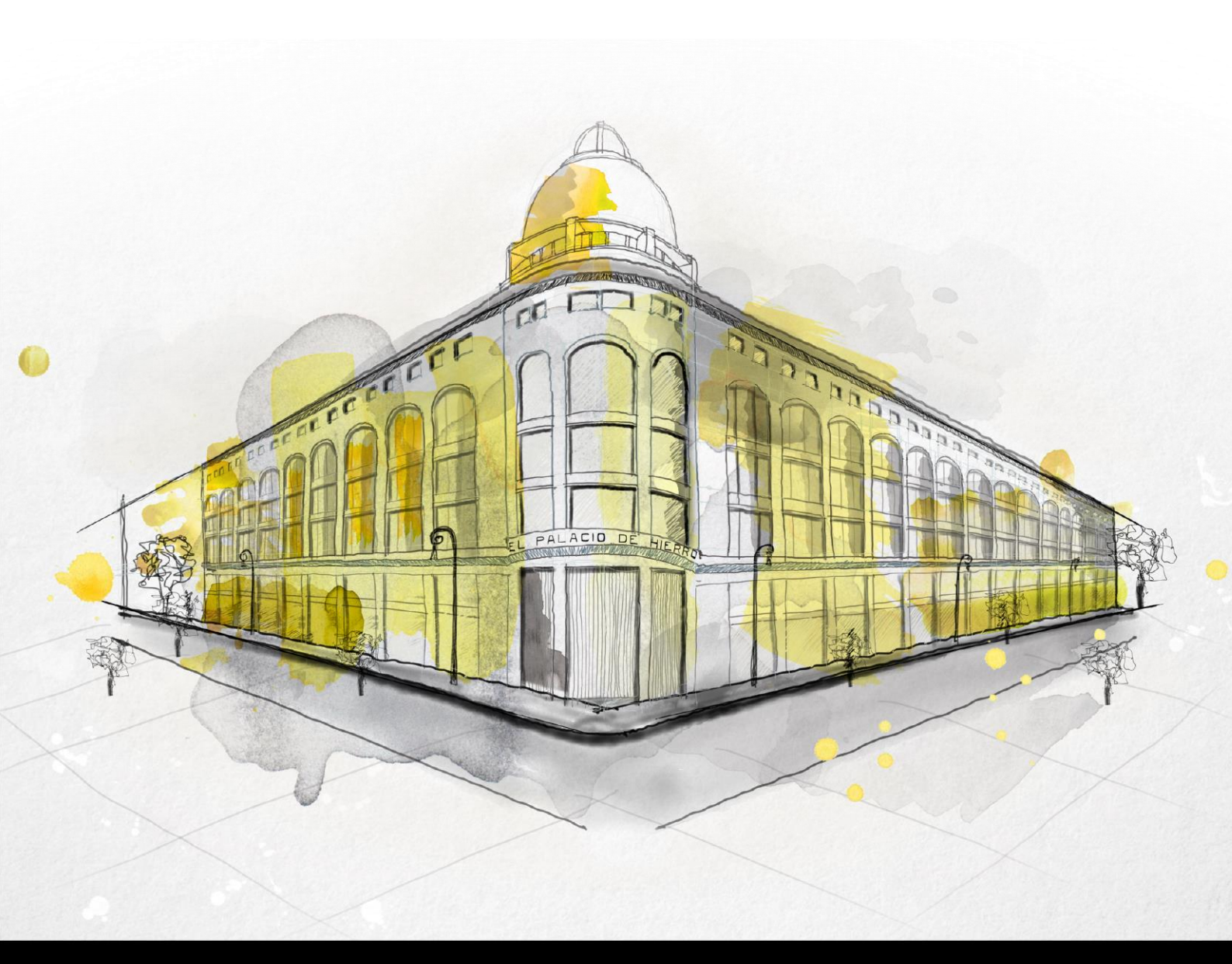

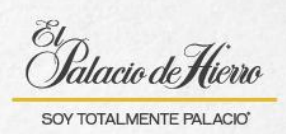

| Explicación                                                                                                    | Pantalla                                                                                                    |
|----------------------------------------------------------------------------------------------------|----------------------------------------------------------------------------------------------------|
| <ul> <li>El Arqueo te ayuda a identificar la cantidad de efectivo que tienes en Enactor.</li> <li>No imprime ticket.</li> <li>Se puede hacer en cualquier momento del día.</li> <li>Se puede hacer las veces que sea necesario.</li> </ul> | Discussion         Discussion                                                                                                    |
| (1) Para realizarlo: después<br>de iniciar sesión, da clic en<br><b>Administración.</b>                                                                                                    | Operation       Cancellar<br>Transacción       Devolución<br>(Lastro       Operational<br>(Lastro)       Devolución<br>(Lastro)       Devolución<br>(Lastro)       Devolución<br>(Lastro)       Numero de hamacción: 301<br>(Popa x hora: 246/084), febala<br>(Lastro)       Devolución<br>(Lastro)       Devolución<br>(Lastro |
| (2) Da clic en <b>Gestión de</b><br>efectivo en terminal.                                                                                                    | Children de Terres       Centre of Security       Centre of Security       Centre of                                                                                                    |

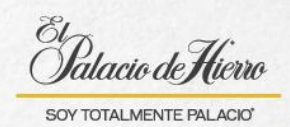

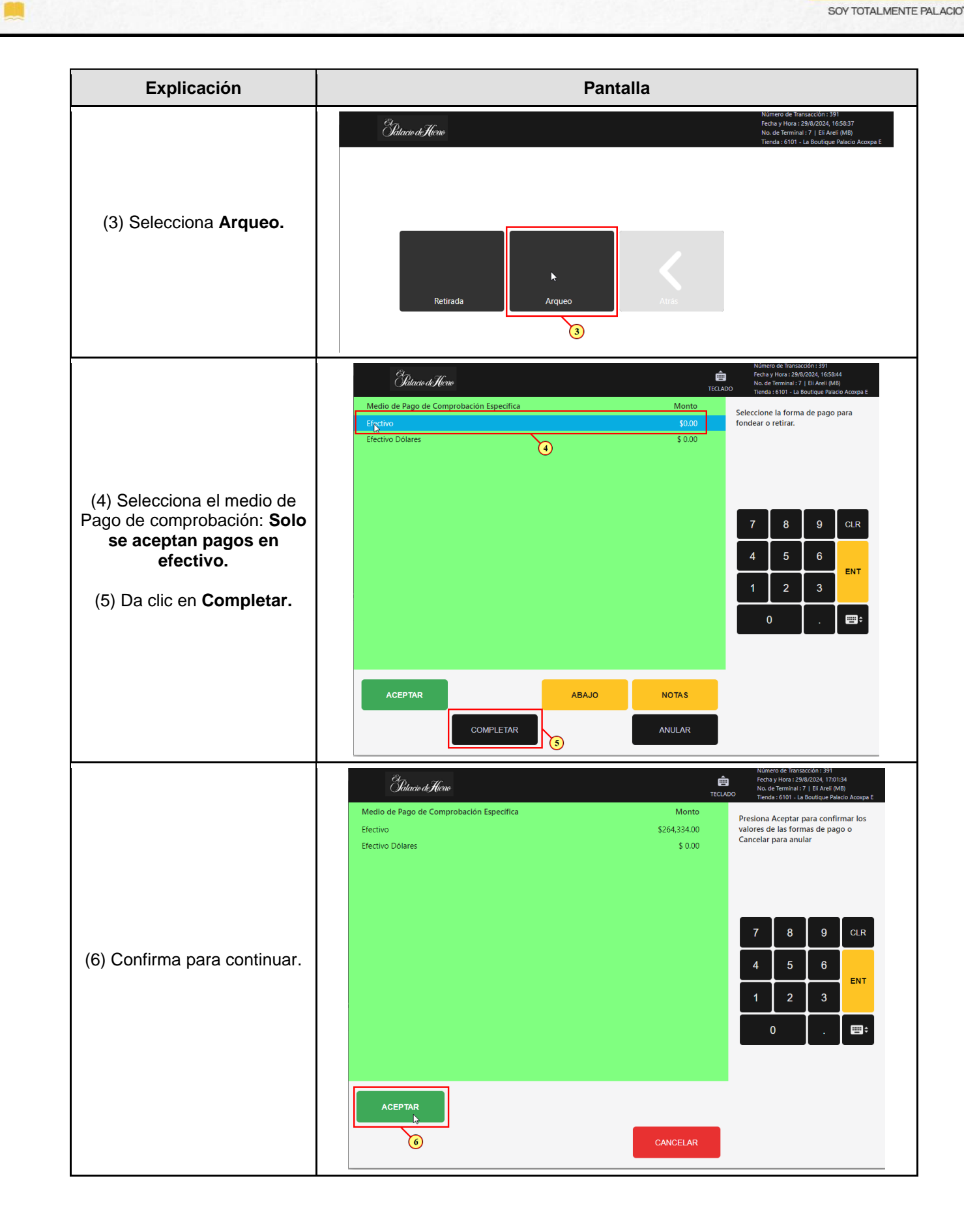

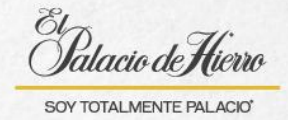

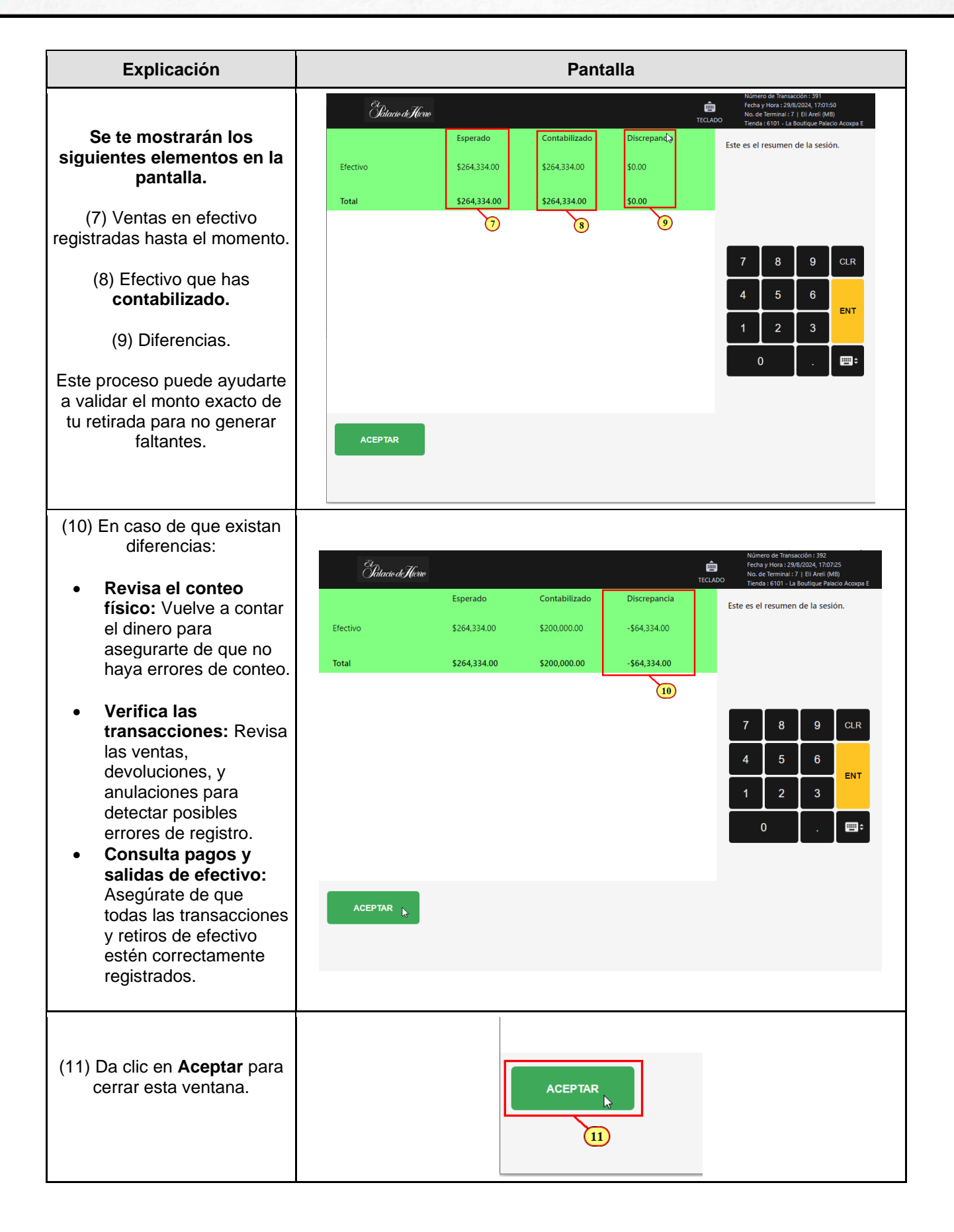